This is what the Catalogue page looks like

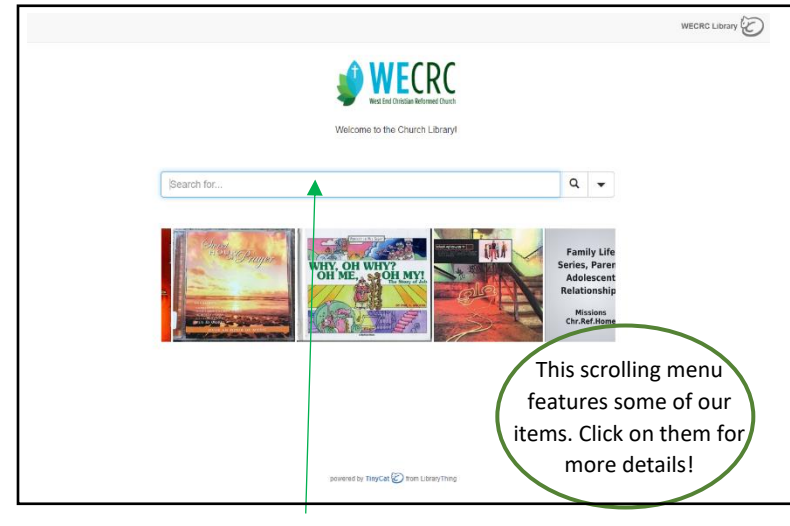

You can enter an author's name, a book title, a genre or a category in the Search bar here

| CATEGORIES                                                                                    |                                            |
|-----------------------------------------------------------------------------------------------|--------------------------------------------|
| <u>#1 – Bibles</u>                                                                            | <u>#13 – Christian Living</u>              |
| <u>#2 – Reference</u>                                                                         | <u>#14 – Christianity &amp;</u>            |
| #3 - Theology<br>#4 - Christian Reformed<br>Church<br>#5 - Church History<br>#6 Non Christian | <u>Culture</u>                             |
|                                                                                               | <u>#15 - History /</u><br><u>Biography</u> |
|                                                                                               | <u>#16 – Humanities</u>                    |
|                                                                                               | <u>#17 - Sciences</u>                      |
| <u>Religions</u>                                                                              | <u>#18 – Adult Fiction</u>                 |
| <u>#7 – Church Life</u>                                                                       | <u>#19 – Juvenile</u>                      |
| <u>#8 – Worship</u>                                                                           | <u>#19A – Teen Fiction</u>                 |
| <u>#9 – Church Education</u>                                                                  | <u>#20 – Music</u>                         |
| <u>#10 – Study Material</u>                                                                   | <u>#21 – Family</u>                        |
| #11 – Evangelism /                                                                            | <u>Entertainment</u>                       |
| Missions                                                                                      | #22 – Small Groups                         |

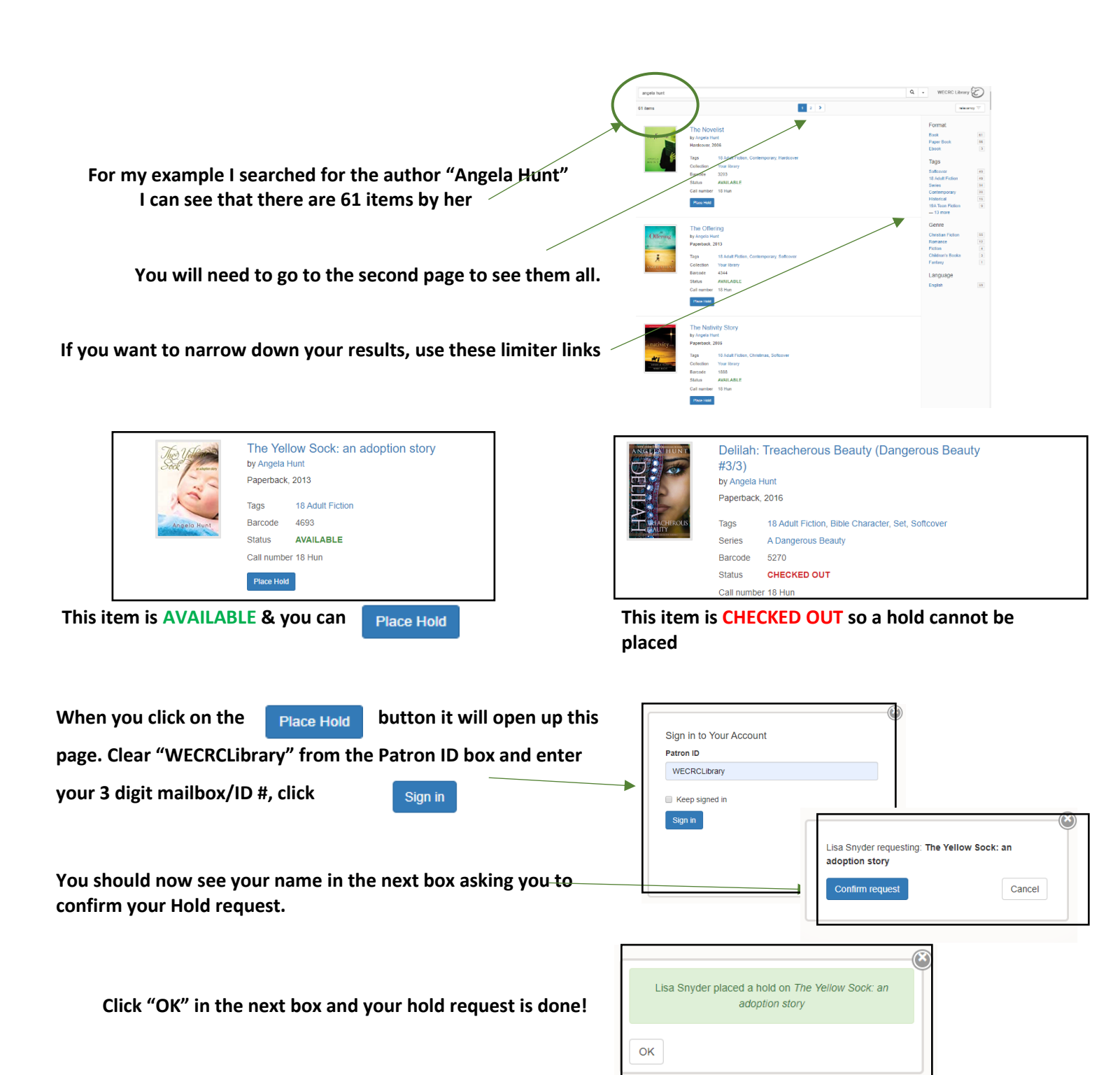